| sportsengine                                                                                                    | Sports 👻 Topics 🗸                                       | Shop 🗸 🔽     | lub & League Softwa | are |  |
|----------------------------------------------------------------------------------------------------|---------------------------------------------------------|--------------|---------------------|-----|--|
|                                                                                                    |                                                         |              |                     | _   |  |
| Tho Homo of                                                                                                    | Vouth Charte                                            |              |                     |     |  |
|                                                                                                    | Tourn aporta                                            |              |                     |     |  |
|                                                                                                    |                                                         |              |                     |     |  |
| Search for programs, tournar                                                                                                    | ents, camps & clinics, drills, and                      | resources on |                     |     |  |
| Search for programs, tournar<br>SportsEngine.com                                                                                                    | ents, camps & clinics, drills, and                      | resources on |                     |     |  |
| Search for programs, tournar<br>SportsEngine.com                                                                                                    | ents, camps & clinics, drills, and                      | resources on |                     |     |  |
| Search for programs, tournar<br>SportsEngine.com                                                                                                    | ents, camps & clinics, drills, and                      | resources on |                     |     |  |
| Search for programs, tournar<br>SportsEngine.com                                                                                                    | ents, camps & clinics, drills, and                      | resources on |                     |     |  |
| Search for programs, tournar<br>SportsEngine.com                                                                                                    | nents, camps & clinics, drills, and                     | resources on |                     |     |  |
| Search for programs, tournar<br>SportsEngine.com Sports to play Articles & tips What sport or organization? Q. Search by sport or organization          | nents, camps & clinics, drills, and<br>Where?<br>Vhere? | resources on | Search              |     |  |
| Search for programs, tournar<br>SportsEngine.com<br>Sports to play Articles & tips<br>What sport or organization?<br>Q. Search by sport or organization | nents, camps & clinics, drills, and<br>Where?<br>Vbere? | resources on | Search              | ·   |  |
| Search for programs, tournar<br>SportsEngine.com<br>Sports to play Articles & tips<br>What sport or organization?<br>Q Search by sport or organization  | nents, camps & clinics, drills, and<br>Where?<br>Vhere? | y or Zip     | Search              |     |  |

First, log onto your web browser and visit <u>www.sportsengine.com</u> Sign into your account (red circle) with your email and password you used to setup your USAV membership.

| Apps Brynn School work | Summer school |                                |                                                        | Oth                      | er bookmarks | 🗉 Rea | ading I |
|------------------------|---------------|--------------------------------|--------------------------------------------------------|--------------------------|--------------|-------|---------|
| sportsengine           |               |                                |                                                        | My Teams $$              |              | â     | JH      |
| <b>H</b>               | Home          |                                |                                                        |                          |              |       |         |
| Joshua Hall            |               |                                |                                                        |                          |              |       |         |
| Home                   |               | Upcoming Events See all events |                                                        |                          |              |       |         |
| Schedule               |               |                                | Nothing Scheduled                                      |                          |              |       |         |
| Teams                  |               | Y                              | ou're in the clear! No games or events on the horizon. |                          |              |       |         |
| Bills<br>Registrations |               | My Teams                       | Upcoming Payments                                      |                          |              |       |         |
| Apps                   |               |                                | No linearies De                                        |                          |              |       |         |
| Settings               |               |                                | We'll let you know when you have an t                  | upcoming bill or payment |              |       |         |
|                        |               |                                |                                                        |                          |              |       |         |
|                        |               |                                |                                                        |                          |              |       |         |

| After signing in, click on the "Household" link (circled in red). |
|-------------------------------------------------------------------|
|                                                                   |
|                                                                   |

|                                               | SportsEngine   Household X               | +                       |               |                      |              | ~ - 0 ×                         |                        |  |  |
|-----------------------------------------------|------------------------------------------|-------------------------|---------------|----------------------|--------------|---------------------------------|------------------------|--|--|
| <i></i>                                       | ← → C                                    |                         |               |                      | @ 🖈 🔕 E      |                                 |                        |  |  |
|                                               | Apps 📒 Brynn School work 🔞 Sur           | nmer school             |               |                      | 0            | ther bookmarks 🛛 🔝 Reading list |                        |  |  |
| sp                                            | portsengine                              |                         |               |                      | My Teams 🗸 🗸 | ♥ ₩ 🛊 🕕                         |                        |  |  |
|                                               | JH H                                     | ousehold                |               |                      |              |                                 |                        |  |  |
|                                               | Joshua Hall                              |                         |               |                      |              |                                 |                        |  |  |
| н                                             | ome                                      |                         |               |                      |              |                                 |                        |  |  |
| н                                             | ousehold                                 | Joshua Hall             |               |                      |              |                                 |                        |  |  |
| So                                            | chedule                                  | C Phone                 |               |                      |              | Help?                           |                        |  |  |
| Te                                            | eams                                     | (330) 718-8417          |               |                      |              | Need                            |                        |  |  |
| Bi                                            | ills                                     | joshall@hotmail.com     |               |                      |              |                                 |                        |  |  |
| Re                                            | egistrations                             |                         |               |                      |              |                                 |                        |  |  |
| A                                             | pps                                      |                         |               |                      |              |                                 |                        |  |  |
| Se                                            | ettings                                  |                         |               |                      |              |                                 |                        |  |  |
|                                               |                                          |                         |               |                      |              |                                 |                        |  |  |
|                                               |                                          |                         |               |                      |              |                                 |                        |  |  |
|                                               |                                          | PL- 77714701            |               |                      |              |                                 |                        |  |  |
| nitps;                                        | //my-nousenola.ui.sportngin.com/user/pro | nie/52314794            | 0 🔳 🔳 🝙 👩 🛤 🖿 | 🖛 🔥                  | ~ •          | # 중 석× 🕑 4:08 PM 🍙              |                        |  |  |
|                                               |                                          |                         |               |                      |              | 1/6/2022                        |                        |  |  |
|                                               |                                          |                         |               |                      |              |                                 |                        |  |  |
| Move your o                                   | cursor just belo                         | ow the 3 lines and clic | k once.       |                      |              |                                 |                        |  |  |
|                                               |                                          |                         |               |                      |              |                                 |                        |  |  |
|                                               |                                          |                         |               |                      |              |                                 |                        |  |  |
| 😻 SportsEngine   Joshua Hall - S              | por × +                                  |                         |               |                      |              | ~                               | - 0 ×                  |  |  |
| $\leftrightarrow$ $\rightarrow$ C $$ my-house | hold.ui.sportngin.com/user/p             | profile/52514794        |               |                      |              | ⓒ ☆                             | 🔕 🛪 🚺 E                |  |  |
| Apps                                          |                                          |                         |               |                      |              | Other bookm                     | iarks 🛛 🔝 Reading list |  |  |
| sportsengine                                  |                                          |                         |               |                      |              | My Teams \vee 📃                 | <b>≥</b> 🖡 🕕           |  |  |
|                                               | < Household                              |                         |               |                      |              |                                 |                        |  |  |
| JH                                            | Joshua                                   | Hall                    |               |                      |              |                                 |                        |  |  |
| Joshua Hall                                   | Profile Organizatio                      | ons                     |               |                      |              |                                 |                        |  |  |
| Home                                          |                                          | Duefile Information     |               |                      | _            |                                 | l l                    |  |  |
| Household                                     |                                          |                         |               | 📢 Ohio Valley Region | Ŀŝ           |                                 |                        |  |  |
| Schedule                                      |                                          | First Name              |               | Joshua Hall          |              |                                 | elp? 🔶                 |  |  |

JH

へ 👝 誹 奈 d× 🗇 号 4:09 PM 🜖

1381174

21-22 OVR Adult Official

20-21 OVR Personnel EXPIRED Valid undefined - undefin

View Details

Valid undefined - undefined

Move your cursor to "View Details" and click once (circled in red).

Joshua

Nickname

Middle Name

Last Name

🗩 🔳 🔳 🗩 💕 💶

Hall Suffix

/my-household.ui.sportngin.com/user/profile/52514794/org-memberships/24063

Teams Bills

Apps

Settings

Registrations

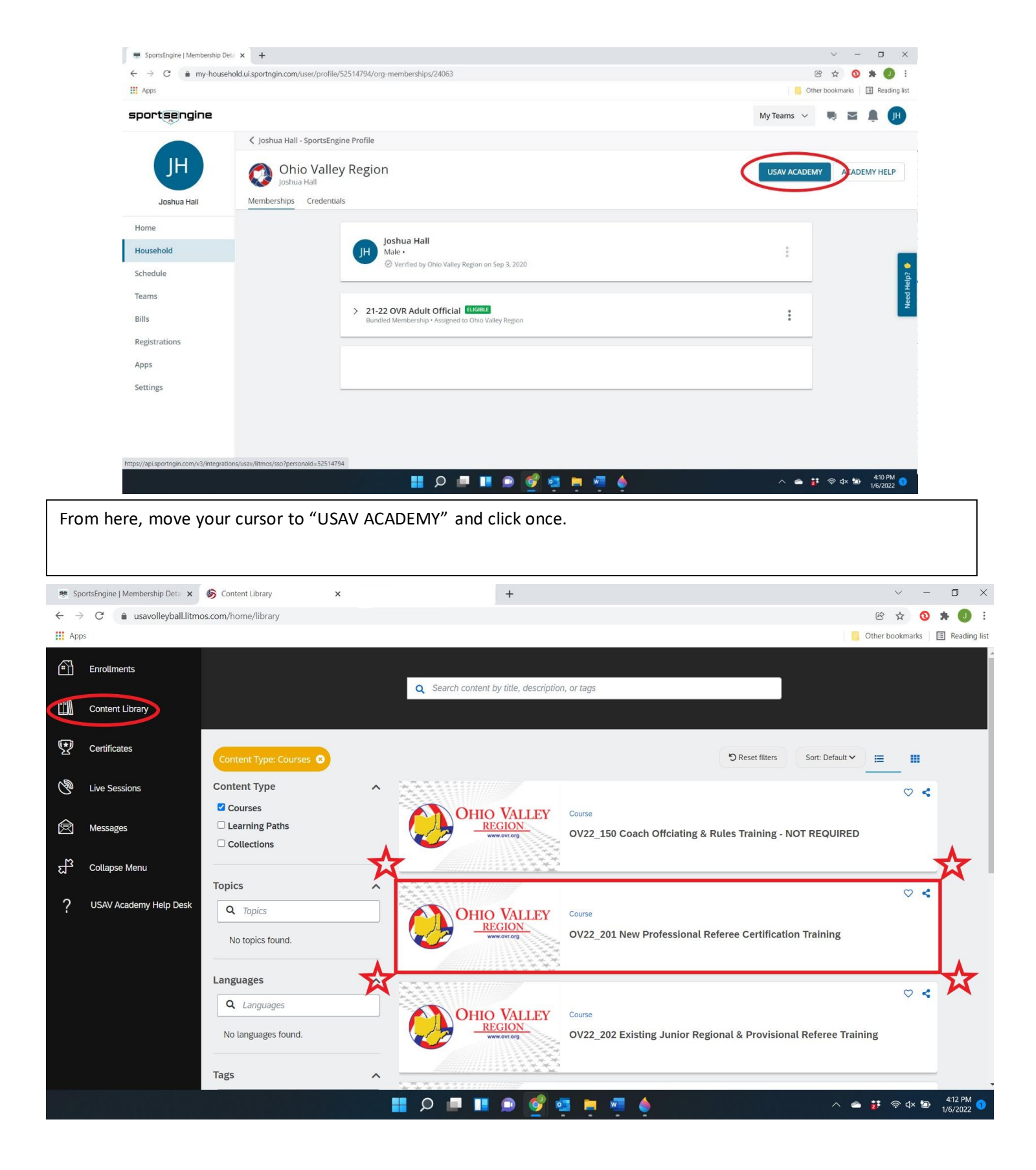

Once inside the USAV Academy, look on the left sidebar and select "Content Library". From here, you need to select OV22\_201 New Professional Referee Certification Training. Click to launch the course and get started on your modules!